## Northwest Email & Barracuda Email Security

Northwest has an email security service called Barracuda, which recognizes and filters junk/spam email. Occasionally, Barracuda will designate something as spam that you do not consider as spam and want to receive. To check to see if you have email messages that have not been delivered, login to Barracuda and do the following:

- Go to the following web address: <u>https://ess.barracudanetworks.com</u>.
  - You can also just click on the email message sent to you by Barracuda in your Inbox, which lets you know it quarantined an email message or messages.
  - Before you click on the link to access Barracuda make sure that following is accurate:
    - The Subject heading should read: Barracuda Email Security Service Quarantine Notification
    - The email address will be: Barracuda Networks <u>quarantine@ess.barracuda.com</u>
  - You can do the following in Barracuda: Deliver, Manage Quarantine or View Message Log.
- To access Barracuda tools, type in your **Northwest Network Account Login Credentials** in the Username and Password areas.

| Control of Phys. In International control on Soft Spectra and May Service States and an exploration<br>(a) (b) (a) (b) (b) (b) (b) (b) (b) (b) (b) (b) (b                                                                                                    | and a second second sec | Construction of the construction of the c      |                             |  |  |  |  |
|----------------------------------------------------------------------------------------------------|----------------------------------------------------------------------------------------------------|----------------------------------------------------------------------------------------------------|-----------------------------|--|--|--|--|
| Cent Cent                                                                                                    |                                                                                                    | MessageLog Settings Log.Out (KC/Ugennissourivels) Septort                                                                                                    |                             |  |  |  |  |
| larracuda Email Security Service                                                                                                    |                                                                                                    | Barracuda Email Security Service                                                                                                    |                             |  |  |  |  |
| men of a first and and and a first affinite and a first affinite and a first affinite and a first affinite affinite affi | In track of the Karoly Shore.                                                                                                    | That is a to a gran what is a set of the set of the set | In the first fraction gives |  |  |  |  |
|                                                                                                    |                                                                                                    |                                                                                                    |                             |  |  |  |  |

• Once logged into Barracuda, you have the following buttons available to you: **Spam**, **Not Spam**, **Whitelist**, **Recategorize**, **Export** and **Deliver**.

**Note:** Until you check-mark an item, the above buttons will typically not be activate. Once you place a check-mark next to a message, you will have access to the buttons.

- To delete a message, *click* on the check-mark box 🗹 and then click the red Delete 🔤 button.
- To deliver a message to your Inbox, *click* the **check-mark box** in and then click the **Deliver** button.

| <pre>[dt jew Fprote jeds jeb ]</pre>                                                                                                    |                            |                                               |                                      |                            | ,우 ~ 읊 Ĉ D Dynan        | iic Forms - a Next Gen 🧉 I | FeetPrints             | a Barracuda Networks | ×             |            |         |
|----------------------------------------------------------------------------------------------------|----------------------------|-----------------------------------------------|--------------------------------------|----------------------------|-------------------------|----------------------------|------------------------|----------------------|---------------|------------|---------|
| Control 1 Standa         The standa         The standa         T                                                                                                    | Ele Edit View Fgvori       | ns ∐eels ∐elp                                 |                                      |                            |                         |                            |                        |                      |               |            |         |
| <pre>control control c</pre>                                                                                                 | x 📽 Convert 🔹 🔤 Se         | d .                                           |                                      |                            |                         |                            |                        |                      | ~ ~ ~         |            |         |
| stage Log Col (VC) (Breiningson (db) Support<br>sports Denove Col (Col (Breiningson (db) Support<br>A Col Col (Col (Breiningson (db) Support<br>A Col Col (Col (Breiningson (db) Support<br>A Col Col (Col (Breiningson (db) Support<br>A Col (Col (Breiningson (db) Support<br>A Col (Col (Breiningson (db) Support | Overview of workfile       | vs in (@ Ellucian Customer Suppor E           | http://www.kansascity.co             | , Book Keview "Pioneer Pro | MEE A+ Networking Stud. | N Welcome Computing Hel    | BMC Service Desk Expre | n 11 • 12            | • 🖂 👘 • Enge  | • Safety • | Tgels • |
| essage Log ®                                                                                                    | Message Log Se             | Ings Log Out (KDT@nwmissou                    | in.edu) Support                      |                            |                         |                            |                        |                      |               |            |         |
| go PARC Conversed: V Rept Name of Parce Name of Early Rept Name of Early Rept Name o                                                                                                    | Message Log 🤅              |                                               |                                      |                            |                         |                            |                        |                      |               |            |         |
| Image: State State Stat                                                                                                    | lessage Filter. Quarantine | Reading Pane Right Bottom                     | Off                                  |                            |                         |                            |                        |                      |               |            |         |
| Int the interview         Date         Date         State         Date         State         Date         Date <thdate< th=""> <thd< td=""><td>learth:</td><td>2 days 🗸 Search J</td><td>Advanced Search Saved Se</td><td>arches</td><td></td><td></td><td></td><td></td><td></td><td></td><td>(1</td></thd<></thdate<>                                                                                                    | learth:                    | 2 days 🗸 Search J                             | Advanced Search Saved Se             | arches                     |                         |                            |                        |                      |               |            | (1      |
| From *     The image State     Date:     Date:     Date                                                                                                    | Spam Not Spam Wh           | ielist Recategorize • Export Delive           |                                      |                            |                         |                            |                        |                      |               |            |         |
|                                                                                                    | From *                     | To Subject                                    | With consider fixed for original and | d bade                     |                         |                            |                        | Date                 | Size Delivery | Reason     | Scon    |
|                                                                                                    |                            |                                               |                                      |                            |                         |                            |                        |                      |               |            |         |
|                                                                                                    |                            |                                               |                                      |                            |                         |                            |                        |                      |               |            |         |
|                                                                                                    |                            |                                               |                                      |                            |                         |                            |                        |                      |               |            |         |
|                                                                                                    |                            |                                               |                                      |                            |                         |                            |                        |                      |               |            |         |
|                                                                                                    |                            |                                               |                                      |                            |                         |                            |                        |                      |               |            |         |
|                                                                                                    |                            |                                               |                                      |                            |                         |                            |                        |                      |               |            |         |
|                                                                                                    |                            |                                               |                                      |                            |                         |                            |                        |                      |               |            |         |
|                                                                                                    |                            |                                               |                                      |                            |                         |                            |                        |                      |               |            |         |
|                                                                                                    |                            |                                               |                                      |                            |                         |                            |                        |                      |               |            |         |
|                                                                                                    |                            |                                               |                                      |                            |                         |                            |                        |                      |               |            |         |
|                                                                                                    |                            |                                               |                                      |                            |                         |                            |                        |                      |               |            |         |
|                                                                                                    |                            |                                               |                                      |                            |                         |                            |                        |                      |               |            |         |
|                                                                                                    |                            |                                               |                                      |                            |                         |                            |                        |                      |               |            |         |
|                                                                                                    |                            |                                               |                                      |                            |                         |                            |                        |                      |               |            |         |
|                                                                                                    |                            |                                               |                                      |                            |                         |                            |                        |                      |               |            |         |
|                                                                                                    |                            |                                               |                                      |                            |                         |                            |                        |                      |               |            |         |
|                                                                                                    |                            |                                               |                                      |                            |                         |                            |                        |                      |               |            |         |
|                                                                                                    |                            |                                               |                                      |                            |                         |                            |                        |                      |               |            |         |
|                                                                                                    |                            |                                               |                                      |                            |                         |                            |                        |                      |               |            |         |
|                                                                                                    |                            |                                               |                                      |                            |                         |                            |                        |                      |               |            |         |
|                                                                                                    |                            |                                               |                                      |                            |                         |                            |                        |                      |               |            |         |
|                                                                                                    |                            |                                               |                                      |                            |                         |                            |                        |                      |               |            |         |
|                                                                                                    |                            |                                               |                                      |                            |                         |                            |                        |                      |               |            |         |
|                                                                                                    |                            |                                               |                                      |                            |                         |                            |                        |                      |               |            |         |
|                                                                                                    |                            |                                               |                                      |                            |                         |                            |                        |                      |               |            |         |
|                                                                                                    |                            |                                               |                                      |                            |                         |                            |                        |                      |               |            |         |
|                                                                                                    |                            |                                               |                                      |                            |                         |                            |                        |                      |               |            |         |
|                                                                                                    |                            |                                               |                                      |                            |                         |                            |                        |                      |               |            |         |
|                                                                                                    |                            |                                               |                                      |                            |                         |                            |                        |                      |               |            |         |
|                                                                                                    |                            |                                               |                                      |                            |                         |                            |                        |                      |               |            |         |
|                                                                                                    |                            |                                               |                                      |                            |                         |                            |                        |                      |               |            |         |
|                                                                                                    |                            |                                               |                                      |                            |                         |                            |                        |                      |               |            |         |
|                                                                                                    |                            |                                               |                                      |                            |                         |                            |                        |                      |               |            |         |
|                                                                                                    |                            |                                               |                                      |                            |                         |                            |                        |                      |               |            |         |
|                                                                                                    |                            |                                               |                                      |                            |                         |                            |                        |                      |               |            |         |
|                                                                                                    |                            |                                               |                                      |                            |                         |                            |                        |                      |               |            |         |
|                                                                                                    |                            |                                               |                                      |                            |                         |                            |                        |                      |               |            |         |
|                                                                                                    |                            |                                               |                                      |                            |                         |                            |                        |                      |               |            |         |
|                                                                                                    |                            |                                               |                                      |                            |                         |                            |                        |                      |               |            |         |
|                                                                                                    |                            |                                               |                                      |                            |                         |                            |                        |                      |               |            |         |
|                                                                                                    |                            |                                               |                                      |                            |                         |                            |                        |                      |               |            |         |
|                                                                                                    |                            |                                               |                                      |                            |                         |                            |                        |                      |               |            |         |
|                                                                                                    |                            |                                               |                                      |                            |                         |                            |                        |                      |               |            |         |
|                                                                                                    |                            |                                               |                                      |                            |                         |                            |                        |                      |               |            |         |
|                                                                                                    |                            |                                               |                                      |                            |                         |                            |                        |                      |               |            |         |
|                                                                                                    |                            |                                               |                                      |                            |                         |                            |                        |                      |               |            |         |
|                                                                                                    |                            |                                               |                                      |                            |                         |                            |                        |                      |               |            |         |
|                                                                                                    |                            |                                               |                                      |                            |                         |                            |                        |                      |               |            |         |
|                                                                                                    |                            |                                               |                                      |                            |                         |                            |                        |                      |               |            |         |
|                                                                                                    |                            |                                               |                                      |                            |                         |                            |                        |                      |               |            |         |
|                                                                                                    |                            |                                               |                                      |                            |                         |                            |                        |                      |               |            |         |
|                                                                                                    |                            |                                               |                                      |                            |                         |                            |                        |                      |               |            |         |
|                                                                                                    |                            |                                               |                                      |                            |                         |                            |                        |                      |               |            |         |
|                                                                                                    | © 2019 Barracuda Nethe     | As, Inc. All rights reserved.   Phaney Public | y   Terms of Banko                   |                            |                         |                            |                        |                      |               |            |         |

If you have further questions about Northwest's Barracuda Email Security Service, please contact the Northwest Technology Service Center at 660.562.1634 or <u>help@nwmissouri.edu</u>.

Barracuda allows you to create a policy to always block, exempt, or quarantine email from a specific email address or domain.

- To create a policy, click the Settings tab
- Click the Sender Policy button and then do the following:

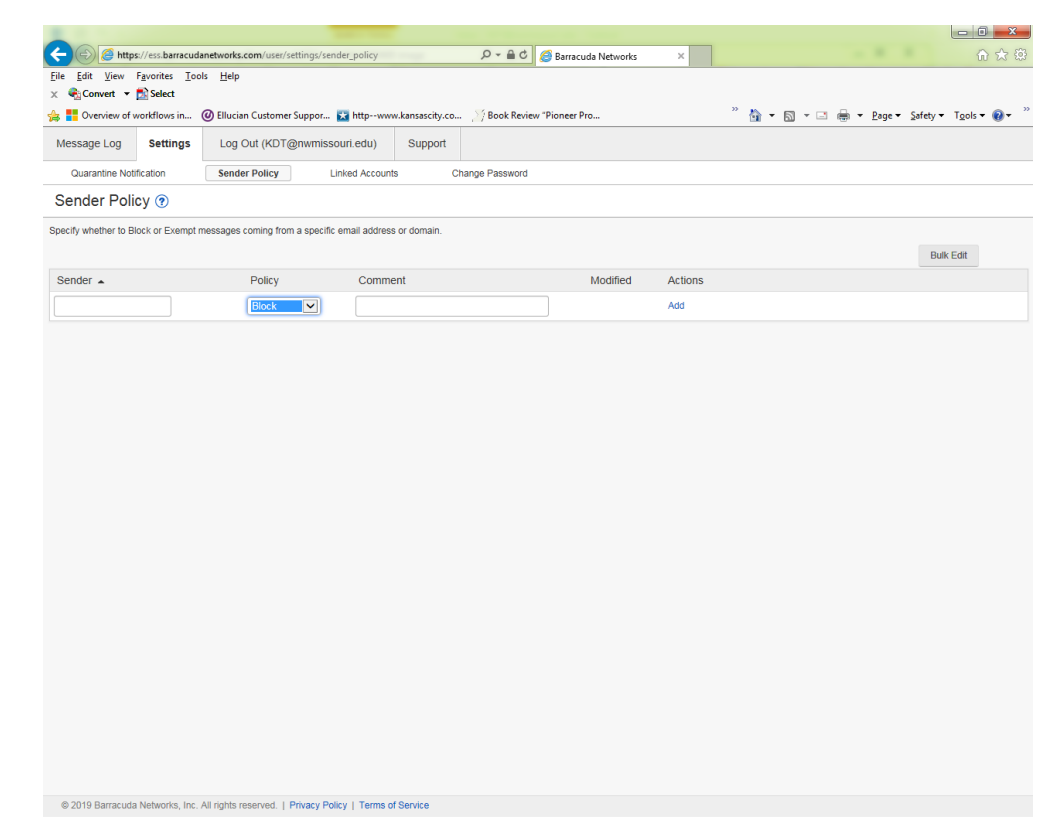

- Enter the email address or domain in the **Sender** field (textbox).
- Use the drop-down menu to select the **Policy**: **Block**, **Exempt** or **Quarantine**.
  - You can also enter a **Comment** to indicate why you created the policy.
- Click the Add link, located <u>beneath</u> Actions, to create the policy.
- To delete a policy, click Remove in the Actions column.